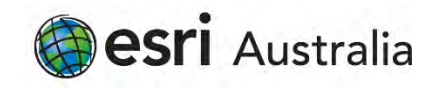

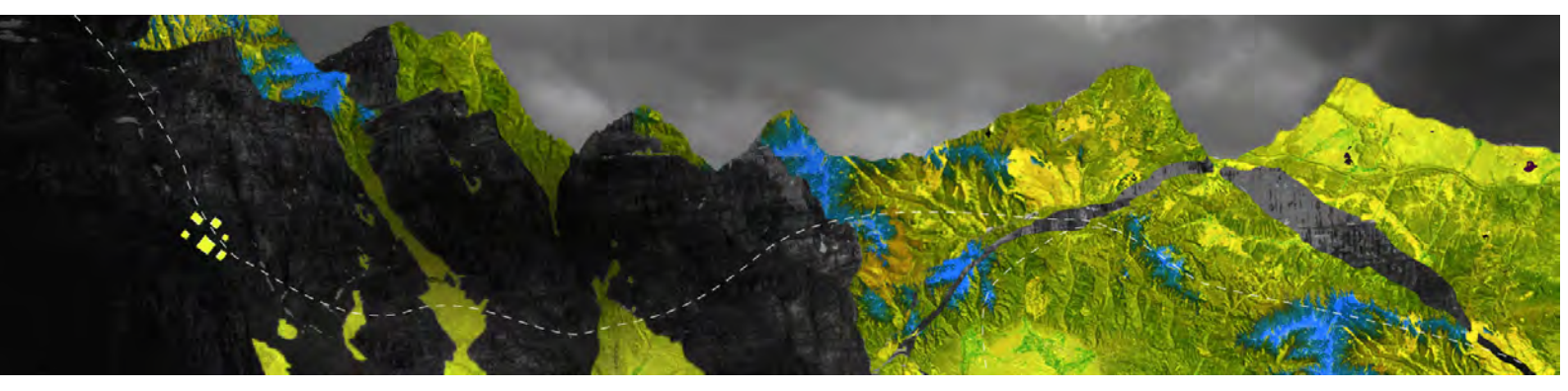

# Deauthorizing ArcGIS Pro Single Use licenses online

Esri Australia Pty Ltd | Level 3, 111 Elizabeth Street, Brisbane QLD 4000 P +61 (0)7 3218 4100 F +61 (0)7 3211 1310

Open ArcGIS Pro and click on Settings at the bottom of the screen

|                                                          |                         | AreGiS Pro                               |
|----------------------------------------------------------|-------------------------|------------------------------------------|
| ArcGIS Pro                                               |                         |                                          |
| Open                                                     | New                     |                                          |
| Recent Projects                                          | Blank Templates         | Recent Templates                         |
| MyProject5                                               | 📩 🔣 Мар                 | Your recent templates will appear tiere. |
| MyProject4                                               | Catalog                 |                                          |
| ViewerTest<br>C:\EsriTraining\ViewerTest\ViewerTest.aprx | () Global Scene         |                                          |
| MyProject2                                               | In Local Scene          |                                          |
| NorthridgeQuake                                          | ANA COURSECUT           |                                          |
| NorthridgeQuake                                          | (you can save it later) |                                          |
| MyProject3                                               |                         |                                          |
| MyProject1                                               |                         |                                          |
| Venice Acqua Alta                                        |                         |                                          |
| Test                                                     |                         |                                          |
| Test1                                                    |                         |                                          |
| Raster1                                                  |                         |                                          |
| Open another project                                     |                         | Select another project template          |
| 袋 Settings                                               |                         | Learn about creating project templates   |

Go to Licensing from the menu on the left-hand side

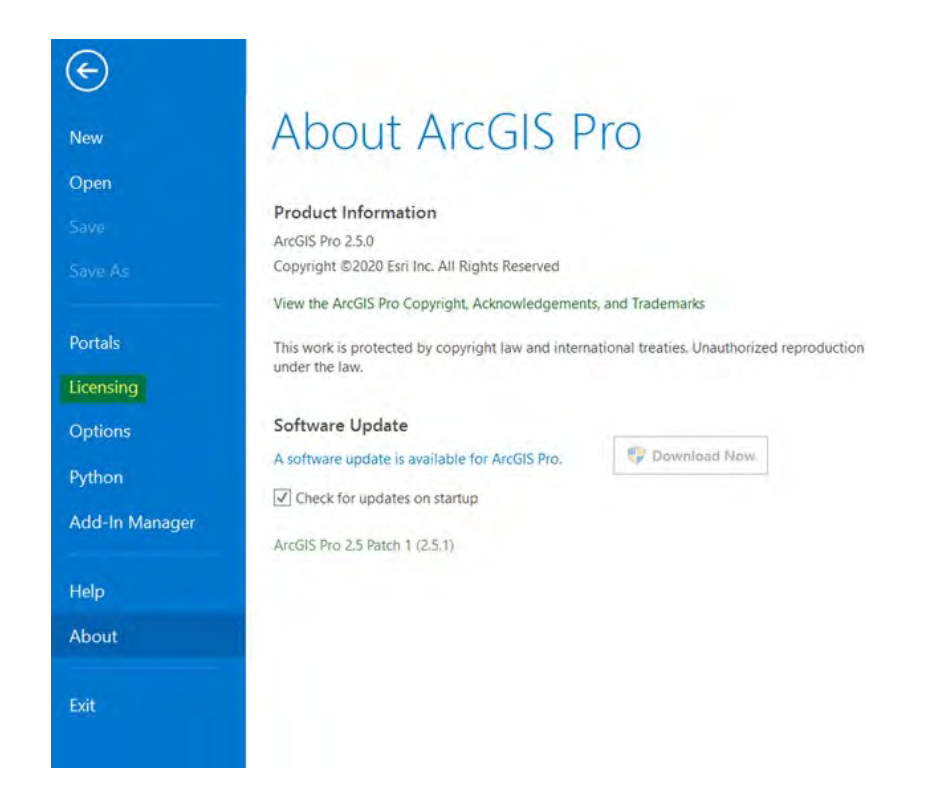

#### Select Configure your licensing options

|               | Name                      | Licensed | Expires  |         |   |
|---------------|---------------------------|----------|----------|---------|---|
|               | Basic                     | No       | N/A.     |         |   |
|               | Standard                  | Yes      | 31/07/20 | 120     |   |
| Portals       | Advanced                  | No       | N/A      |         |   |
|               | autriancertal             |          |          |         |   |
| Options       | Name                      |          | Licensed | Expires | A |
| hthon         | JU Analyst                |          |          |         |   |
| Junoin        | Avaluation Aspense        |          |          |         |   |
| dd-In Manager | Avanos Charrino           |          |          |         |   |
|               | Theorem Preserves and the |          |          |         |   |
|               | Alatha Revendent          |          |          |         |   |
| Help          | Datento Magging           |          |          |         |   |
| About         | Georgeminister Avery      | 1        |          |         |   |
|               | Image Analest             |          |          |         |   |

## Choose **Single Use License** as the license type and select the correct license level for your ArcGIS Pro

#### Click **Deauthorize** at the bottom of the screen

| Configure Aut                           | thorization      |                  |             |                    |                |    |
|-----------------------------------------|------------------|------------------|-------------|--------------------|----------------|----|
| Select your aut                         | thorization typ  | be from the dro  | p-down I    | ist below:         |                |    |
| License Type                            | Single Use Li    | cense            | •           | Learn More         |                |    |
| License Level                           |                  |                  |             |                    |                | _  |
| Coloct the Dro                          | care product l   | iconco louol ho  | lour        |                    |                |    |
| select the Pro                          | core product i   | incense level be | now:        |                    |                |    |
| Advanced                                | Standard         | Basic            |             |                    |                |    |
| This lists the so                       | oftware installe | ed, along with   | its authori | ization status and | expiration dat | e. |
| Name                                    |                  |                  |             | Licensed           | Expires        | A  |
| ArcGIS Pro A                            | dvanced          |                  |             | Yes                | 31/07/2020     |    |
| 3D Analyst                              |                  |                  |             | No                 | N/A            |    |
| Aviation Alm                            | orts             |                  |             | Na                 | N/A            |    |
| Aviation Cha                            | rting            |                  |             | No                 | N/A            |    |
| Business Ana                            | lyst             |                  |             | Nó                 | N/A            |    |
| Data Interop                            | erability        |                  |             | No                 | N/A            |    |
| Data Review                             | er               |                  |             | No                 | N/A            |    |
| Defense Mag                             | ping             |                  |             | No                 | N/A            |    |
| Contractor                              | il Analyst       |                  |             | No                 | N/A            |    |
| Geostatistica                           | st               |                  |             | No                 | N/A            |    |
| Image Analy                             |                  |                  |             | No                 | N/A            |    |
| Image Analy<br>LocateXT                 |                  |                  |             | No                 | N/A            | 4  |
| Image Analy<br>LocateXT<br>Location Ref | erencing         |                  |             |                    |                |    |

## Select **Deauthorize with Esri now using the internet** as the Deauthorization Method and click **Next**

| ottware Authorization Wizard                                                                                                    | × |
|----------------------------------------------------------------------------------------------------|---|
| Deauthorization Method<br>Select the method you want to use to deauthorize the software.                                                     |   |
| Deauthorize with Esri now using the Internet. (This automatic method is the easiest way to deauthorize. It requires an Internet connection.) |   |
| O Deauthorize at Esn's website or by email to receive your deauthorization file.                                                             |   |
| I have received a deauthorization file from Esri and am now ready to finish the deauthorization process                                      |   |
| Brown                                                                                                    |   |
|                                                                                                    |   |
|                                                                                                    |   |
|                                                                                                    |   |
|                                                                                                    |   |
|                                                                                                    |   |
|                                                                                                    |   |
|                                                                                                    |   |
|                                                                                                    |   |

Use the checkbox to select the feature to be removed and click  $\ensuremath{\textbf{Next}}$ 

| lease select which features you would like | to deauthorize: |                     |
|--------------------------------------------|-----------------|---------------------|
| Feature                                    | Version         | Expires             |
| Desktop Advanced ArcGIS Pro Advanced       | 10.1-10.8       | 7/31/2020 7/31/2020 |
|                                            |                 |                     |
|                                            |                 |                     |
|                                            |                 |                     |
|                                            |                 |                     |
|                                            |                 |                     |
|                                            |                 |                     |
|                                            |                 |                     |
|                                            |                 |                     |
|                                            |                 |                     |
| Select/Deselect All                        |                 |                     |
|                                            |                 |                     |

The deauthorization wizard will connect to My Esri and notify you once complete.

| oftware Auth | orization Wizard                                |    |
|--------------|-------------------------------------------------|----|
| Deauthorizi  | ng Software                                     |    |
|              |                                                 |    |
|              |                                                 |    |
|              |                                                 |    |
|              |                                                 |    |
| Deal         | thorizing Software                              |    |
|              |                                                 |    |
|              | Your software has successfully been deauthorize | d. |
|              |                                                 |    |
|              |                                                 |    |
|              |                                                 |    |
|              |                                                 |    |
|              |                                                 |    |
|              |                                                 |    |
|              |                                                 |    |
|              |                                                 |    |

Click Finish to close the wizard